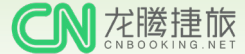

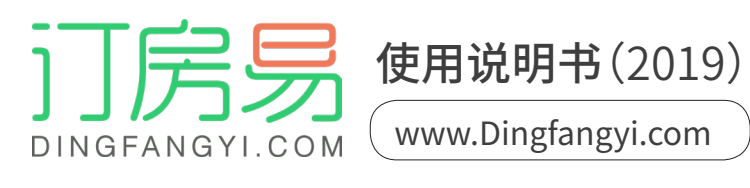

—— 没有订房难 只有订房易 ——

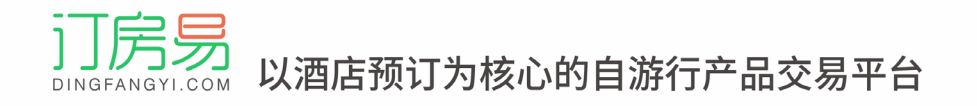

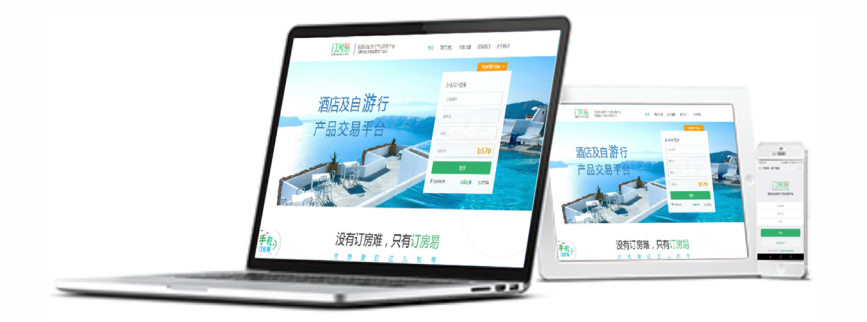

# 实时预订 网上完成

-全球强大的香港酒店预订资源 -22万家港澳及国内酒店可供预订 -超过30万家海外酒店预订资源 -15万家以上酒店可实时确认 -每天大量中、港、澳及海外包房酒店促销优惠 -提供24小时预订服务支持

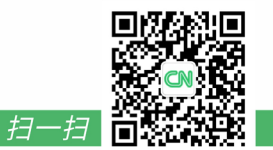

### ② 咨询热线:0755-82363388

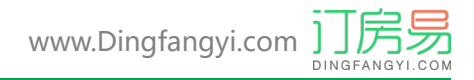

| 一、公司简介              | 二、订房易系统介绍     |
|---------------------|---------------|
| 三、PC 端登陆界面04        | 四、微信登陆界面05    |
| 五、忘记密码后如何找回         | 六、如何分配操作员账号   |
| 七、实时精选、团房预定、主推酒店 08 | 八、实时精选09      |
| 九、团房预订10            | 十、如何在网上预订     |
| 十一、民宿预订             | 十二、景点门票预订19   |
| 十三、订单管理             | 十四、如何获取网上订房账户 |
| 十五、如何获取网上信贷额度       | 十六、常见问题23     |
| 十七、如何获取网上信贷额度       |               |

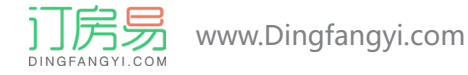

一、公司简介

### 以酒店预订为核心的自游行产品交易平台

龙腾捷旅订房集团,是目前中国颇具规模的、专业的酒店预订(B2B2C)集团,在中国各 大主要城市均设有分公司及办事处,并拥有提供大中华酒店及自由行产品资源的在线预订 平台"订房易",是目前国内营销网络布局最广及预付产品资源最丰富的的同业批发平台。

长期以来,我们致力向中国各地旅游同业推介香港酒店,至 2018 年底,龙腾捷旅以包销 (G.T.D)模式合作的香港酒店超过 100 间,合作酒店更高达 250 间,平均每月订房量超 过 100,000 间晚,已成为全球最大的香港酒店预订资源提供商(F.I.T)。澳门酒店预订资 源亦名列前茅。

2013年开始,我们已将订房资源扩展至全国范围乃至海外市场,向各地同业提供中国各大商务城市及度假目的地的酒店预订和自由行套票业务。我们的目标是致力于成为大中华区拥有雄厚资源的酒店及自由行产品预订提供商。至2018年度,龙腾捷旅销售了超过350万间夜酒店客房及自由行产品。是中国强大的酒店预订平台(B2B)之一。

除地面分公司及 PC 端、微信端的预订平台外,我们还出版了《大中华酒店订房宝典》等 宣传媒体,每月并编制了业内权威的"香港酒店订房价格指数"。

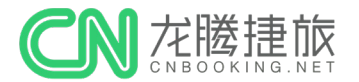

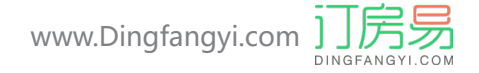

### 二、订房易系统介绍

2012 年 3 月公司推出全新的 B2B 在线预订系统——订房易。订房易提供优质的酒店资源及自游行产品和非常有市场竞争力的预 付价格。全国各地同业不但可在系统上查询实时预订酒店,更可以在网站上直接预订。如果贵企业有系统及技术人员,我们还将 提供免费的系统 API 无缝对接。

·40 万家中港澳及海外酒店 ·享代收代付模式低价优惠 ·港澳台、大陆、海外酒店实时预订 ·每日推出"限时促销"特价酒店

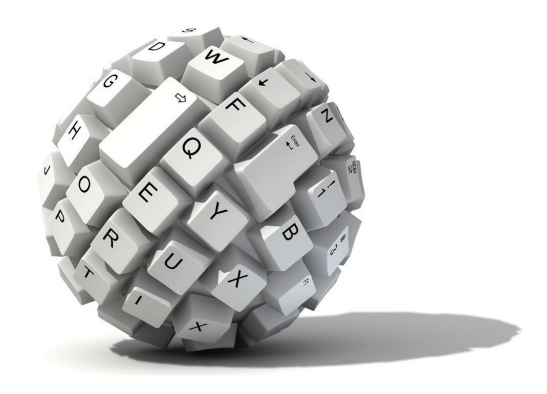

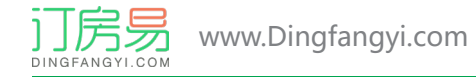

三、PC 端登陆界面

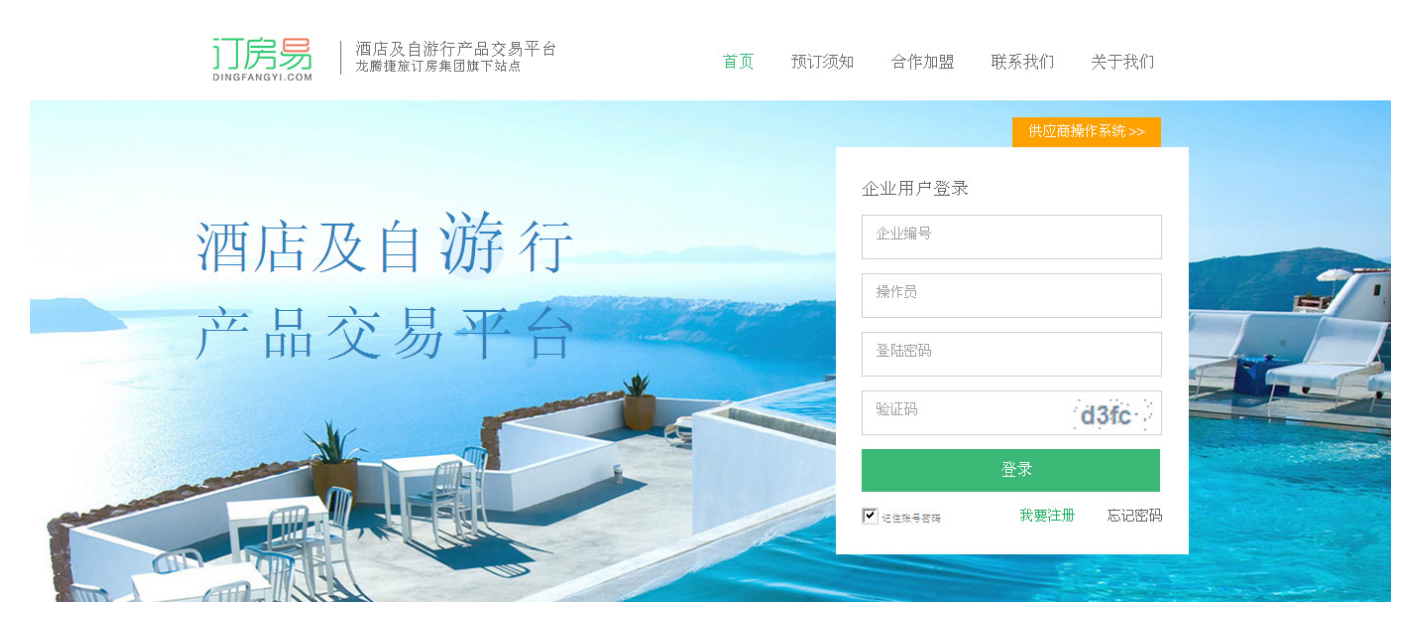

网站登录: www.Dingfangyi.com

**企业编码:**每个同业拥有唯一企业编码

**操作员:**操作员"000"是管理员账号,适用于分配操作员账号(操作员账号可区分预订及查看功能),查看操作员的订单,查看财务账单。

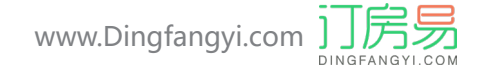

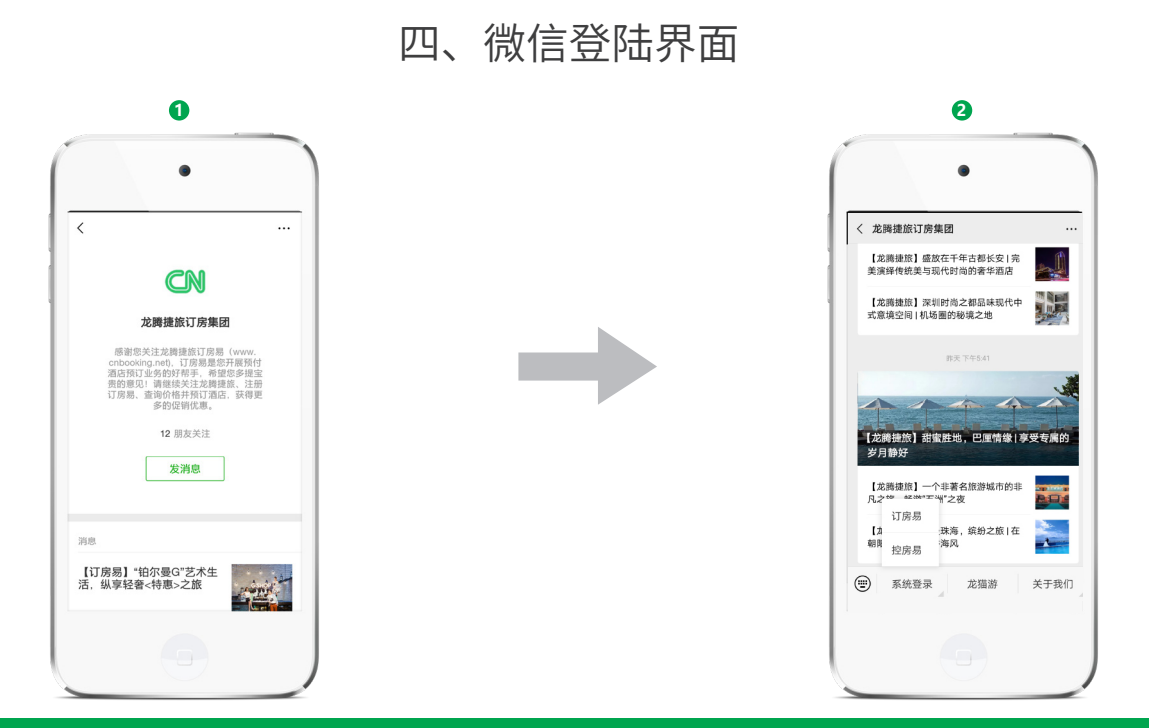

1. 微信端公众号搜索 "cn-travel"或中文 "龙腾捷旅订房集团"并关注;
 2. 进入龙腾捷旅订房集团公众号, 左下角点击 "系统登录"再点击 "订房易", 即可进入订房易登陆界面;

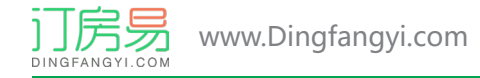

## 五、忘记密码后如何找回

企业用户登录

| 企业编号                | 请次询由话・0755_82300830                                     |
|---------------------|---------------------------------------------------------|
| 操作员                 | 确定                                                      |
| 密码                  |                                                         |
| 验证码 3 <b>&gt; F</b> | P                                                       |
| 登录                  |                                                         |
| ✓ 记住账号密码 我要注册 忘记器   | 图码 通过点击登录页面的忘记密码,拨打客服电话找回密码 点击"忘记密码"──查看客服电话──拨打客服电话找回密 |

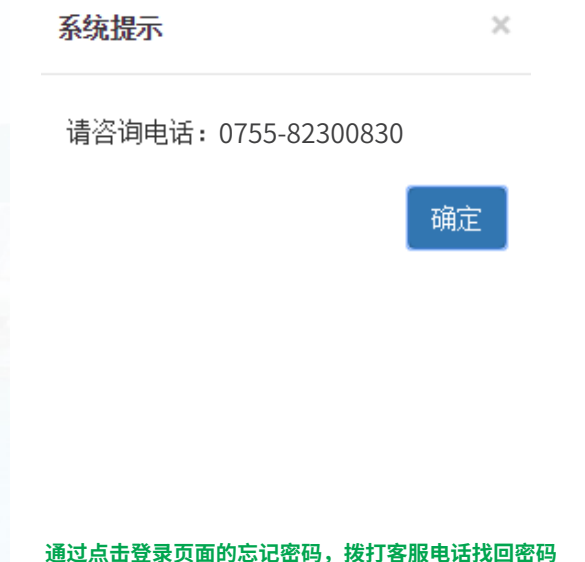

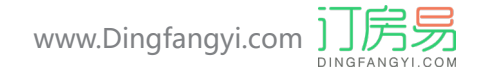

## 六、如何分配操作员账号

✓ ✓ ✓ ✓ 停用 修改 启用

|        | 酒店及自游行产品交易平台<br><sup>龙腾捷旅信息科技股份有限公司旗下平台</sup> | 酒店预订         | 民宿预订  | 团房预订    | 订单管理   |                  | 您好,          | BL31817 • |
|--------|-----------------------------------------------|--------------|-------|---------|--------|------------------|--------------|-----------|
|        |                                               |              |       |         |        |                  | 8 (          | 账户管理      |
| 🗒 订单管理 | 基础信息                                          |              |       |         |        |                  | Ēi           | 丁单管理      |
| 订单管理   | 0.11.002                                      |              |       |         |        |                  | 日月           | 很表统计      |
| 团房需求   | 企业名称                                          | 厦门 沈辉捷旅电 子商: | 务伺限公司 |         |        |                  |              | は务管理      |
| □ 报表统计 | 企业编号/子账号                                      | BL31817/003  |       |         |        |                  | o i          | 即出账号      |
| 交易报表   | 是否可预订                                         | 不可预订         |       |         |        |                  | 0,           | ZILLAR -3 |
| 口宿奴    |                                               |              |       |         |        |                  |              |           |
| 辰 财务管理 | 订单查看权限                                        | 可查看所有订单      |       |         |        |                  |              |           |
| 账单管理   | 附条信息                                          |              |       |         |        |                  |              |           |
| 8.账户管理 | XI XI HILE                                    |              |       |         |        |                  |              |           |
| 基础信息   | 结算方式                                          | 单单清          |       |         |        |                  |              |           |
|        |                                               |              |       |         |        |                  |              |           |
|        |                                               |              |       |         |        |                  |              |           |
| 🔏 账户管理 | 操作员管理                                         |              |       |         |        |                  |              |           |
| 基础信息   |                                               |              |       |         |        |                  |              | 添加操作员     |
| 修改密码   |                                               | 由祥 牛賣        | E     |         | ,查看所有订 | <b>六星坂主 时夕</b> 命 | # # <b>*</b> | 100.0F    |
|        | SWIFLDUME节 X1-6 T11別                          | 电卤 传具        | E-mi  | an 1903 | 单      | 人2016末 2157官     | n± 1/167     | 59KTF     |

0755-

003@qq.com

15291890209

001

**第一步:** 点击右上角企业编码下拉 列表中的"账户管理",可查看账 户基础信息及修改密码。

**第二步:**点击账户管理中心的"操 作员管理",可以添加操作员或进 行操作员权限分配。操作员的联系 资料务必真实有效,我司跟单同事 必要时会打电话联系操作员,如果 是填写了手机,可以找回密码。管 理员可根据需要,设定操作员账号 的预订权限是否启用以及是否可以 查看所有订单,查看财务报表,交 易报表等。当操作员离职时,请及 时停用账号的使用权限。

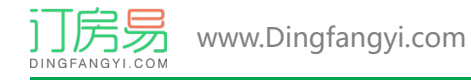

## 七、实时精选、团房预定、主推酒店

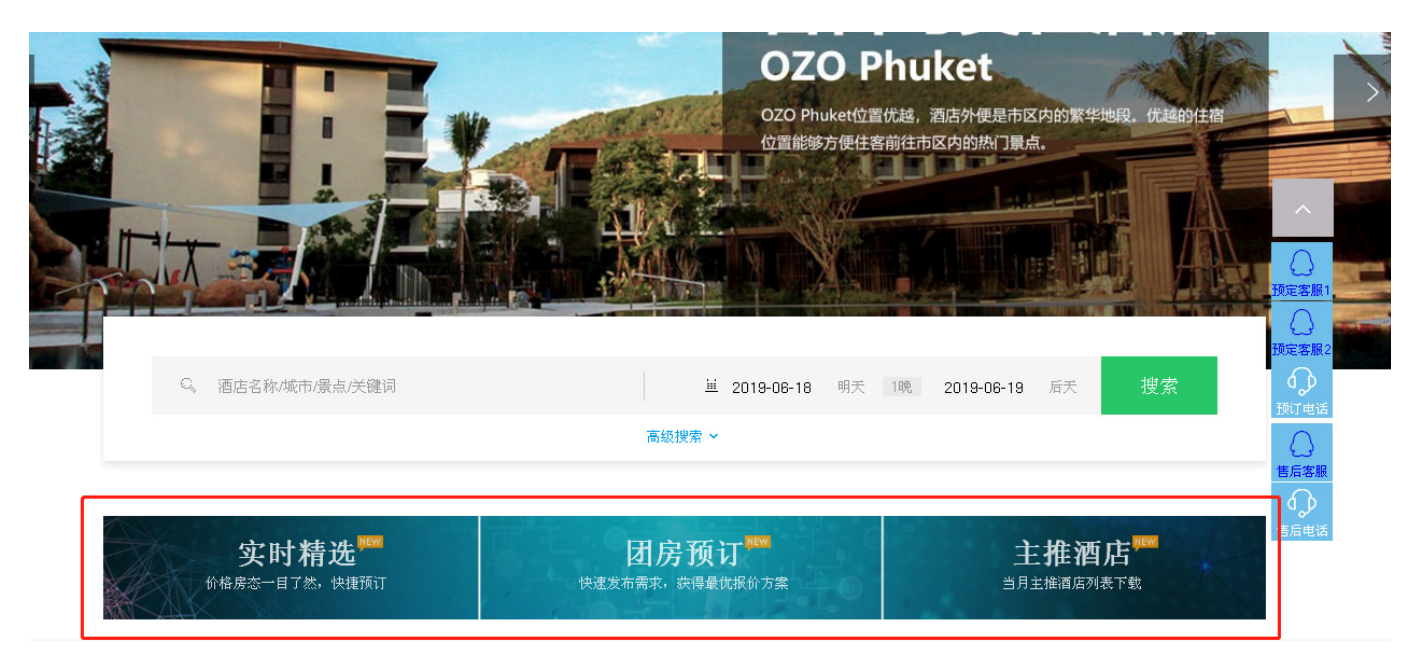

酒店预定界面下拉可进入实时精选、团房预定、主推酒店页面

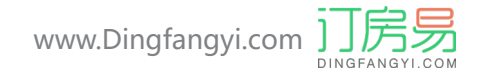

## 八、实时精选

酒店预订 > 实时精选

| ♀、香港                                  |            | ۵                                  | <u>₩</u> 20      | 19-06-17         | 1                | j. 1             |                  | <i>P</i> k 2     | 成人O儿i            | Ê                | ♥ 不限             |                  | La I             | 中国大陆             |                  | 搜                | 索                |
|---------------------------------------|------------|------------------------------------|------------------|------------------|------------------|------------------|------------------|------------------|------------------|------------------|------------------|------------------|------------------|------------------|------------------|------------------|------------------|
| 酒店名称                                  | 房型名称       | 子产品                                | 06月17<br>日<br>今天 | 06月18<br>日<br>明天 | 06月19<br>日<br>后天 | 06月20<br>日<br>周四 | 06月21<br>日<br>周五 | 06月22<br>日<br>周六 | 06月23<br>日<br>周日 | 06月24<br>日<br>周一 | 06月25<br>日<br>周二 | 06月26<br>日<br>周三 | 06月27<br>日<br>周四 | 06月28<br>日<br>周五 | 06月29<br>日<br>周六 | 06月30<br>日<br>周日 | 07月01<br>日<br>周一 |
| 圣地亚哥酒店(San<br>Diego Hotel)<br>● ● ● ● | 标准大床房      | 不含早                                | 查                | 500<br>1         | 520<br>2         | 查                | 600<br>3         | 750<br>2         | 380<br>3         | 380<br>3         | 380<br>4         | 380<br>4         | 380<br>4         | 480<br>3         | 600<br>5         | 380<br>5         | 400<br>1         |
|                                       | 标准双床房      | 不含早                                | 查                | 500<br>2         | 520<br>2         | 查                | 600<br>5         | 700<br>2         | 380<br>4         | 380<br>3         | 380<br>5         | 380<br>5         | 380<br>5         | 480<br>3         | 550<br>4         | 380<br>5         | 400<br>5         |
| 香港美荷楼青年旅<br>舍<br>❤ ❤ ❤                | 大床房        | 提前3天18:00前预<br>订 2人入住 双早<br>(简易早餐) | 510<br>4         | 510<br>3         | 510<br>2         | 查                | 671<br>2         | 查                | 510<br>3         | 560<br>1         | 查                | 510<br>4         | 510<br>4         | 查                | 查                | 查                | 查                |
|                                       | <b>救床房</b> | 2人入住                               | 450<br>3         | 450<br>3         | 450<br>5         | 查                | 571<br>5         | 715<br>3         | 450<br>2         | 450<br>4         | 450<br>3         | 查                | 450<br>>5        | 621<br>4         | 665<br>3         | 查                | 查                |
| 香港帝都酒店<br>(Royal Park Hotel)          | 标准房(限内宾)   | 2人入住 不含早 限<br>内宾                   | 670<br>1         | 645<br>2         | 770<br>2         | 810<br>2         | 960<br>2         | 1060<br>2        | 670<br>2         | 670<br>2         | 670<br>2         | 670<br>2         | 670<br>2         | 960<br>2         | 1060<br>2        | 670<br>2         | 690<br>1         |
|                                       |            | 不含早 限内宾                            | 查                | 660<br>1         | 700<br>5         | 查                | 850<br>2         | 980<br>3         | 630<br>1         | 630<br>5         | 630<br>4         | 630<br>2         | 660<br>2         | 880<br>4         | 880<br>3         | 620<br>3         | 620<br>4         |
|                                       |            |                                    |                  |                  |                  |                  |                  |                  |                  |                  |                  |                  |                  |                  |                  |                  |                  |

可查看酒店连续 15 天房价和房态信息

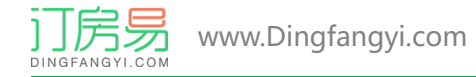

九、团房预订

| 需求类型<br>酒店名称 | <b>酒店</b> ▼<br>搜索关键字                                                                                                    |                                                   | 订房易网站新增团房预定                                           |
|--------------|----------------------------------------------------------------------------------------------------|---------------------------------------------------|-------------------------------------------------------|
| 入住日期<br>间数   | iii 2019-04-23 1晚 2019-04-24<br>8 ⊗<br>房型早餐▲                                                                                | 之山寻上次山                                            | 客户可填写团房需求做个<br>定制,超过 8 间房预定可<br>团房。                   |
|              | 双床         1         ③         ● 无早         ● 単早         ● 双早           大床         0         ● 无早         ● 単早         ● 双早 | 定 前 帝 水 流 柱<br><b>ビ</b> 10 <del>8</del><br>快速发布需求 | <b>第一步:团房预定界面</b><br>留下预定人的姓名、手机                      |
| 预算<br>需求备注   | 50~20000 单间均分                                                                                                    | <b>10分钟</b><br>顾问款电沟通                             | 単 単 箱。     第 二 步: 团房预定界面     安 判 墨 式 法 程 : 10 利 知 知 印 |
| 联系人          |                                                                                                    | 30分钟<br>获取报价方案                                    | 布您的团房需求,10分钟<br>到顾问致电与您沟通更多                           |
| 姓名           |                                                                                                    |                                                   | 细节,30 分钟可获得您的<br>报价方案。                                |
| 手机号<br>邮箱    |                                                                                                    |                                                   |                                                       |

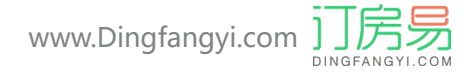

# 十、如何在网上预订(一)

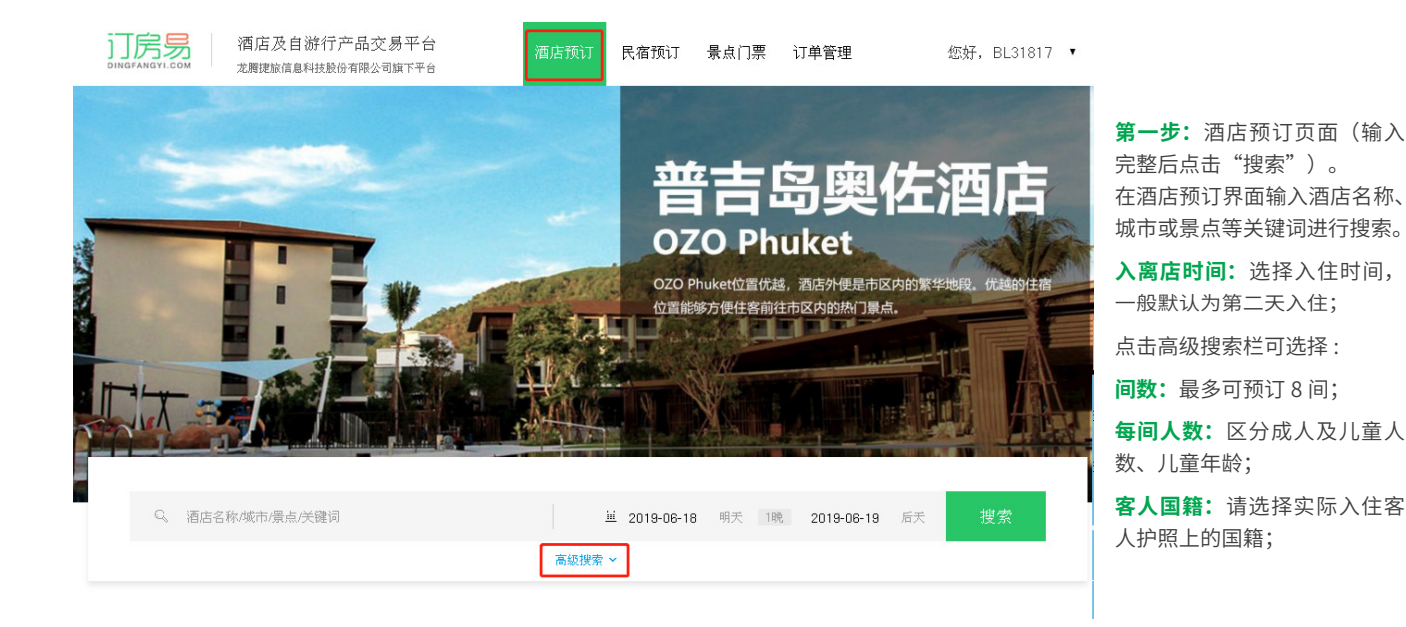

11

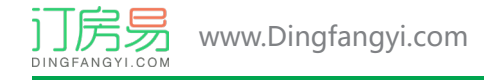

# 十、如何在网上预订(二)

| 欢迎度排序                                  | 好评优先      | 价格 🔻                         | 星級 🔻                                            | 为您搜到 <mark>2576</mark> 家酒店              |
|----------------------------------------|-----------|------------------------------|-------------------------------------------------|-----------------------------------------|
| <ol> <li>↑ 一州长隆</li> <li>特推</li> </ol> | 熊猫酒店 (Gua | angzhou Pand<br>译文文<br>番禺 (广 | a Hotel) (392288)<br>❤<br>州番禺大道长隆旅游度假区内,近长隆欢乐世界 | <ul> <li>4.5 很好</li> <li>678</li> </ul> |
|                                        |           | 连住优惠<br>P. 免费                | ▶<br>亭车场 🍴 中餐厅 🗃 宴会厅 🗢 客房₩IFI                   | CNY 070 起<br>查看详情 →                     |

**第一步:**酒店预订页面(显示出已搜索的酒店信息,也可在此页面重新进行搜索); 本页面可查看酒店的名称、地址、优惠信息、价格、地标及服务评分; 点击"**查看详情**"可查看酒店的详细资料。

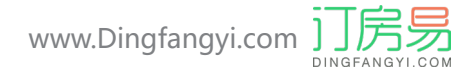

# 十、如何在网上预订(三)

| 广州希尔顿逸林酒)<br>▼▼▼▼▼                                                                                                    | 店(DoubleTree by Hilton Hotel Guangzho               | ou) (27367) |                      |             | 超棒 4.6                            | /5分 CNY                            | l824 ∉           |                                            |
|----------------------------------------------------------------------------------------------------|-----------------------------------------------------|-------------|----------------------|-------------|-----------------------------------|------------------------------------|------------------|--------------------------------------------|
| 甚至 广州东风路391号,近广                                                                                                    | 东省政府、火车站、截秀公园、中山纪念堂                                 |             |                      |             | 酒店卖点                              |                                    |                  | 第一步: 酒店预订页面                                |
|                                                                                                    |                                                     |             | Į.                   |             | 广州兼尔翻<br>酒店,位于5<br>地段,临近3<br>显示更多 | 御林画店是一家高校<br>坐落于越界区,中9<br>收府机关、餐厅… | 当家毕型商务<br>快商务区核心 | 订房易的房态和价格都是系统自动筛选后显示的最优方案,子产品显示该房型的特殊预订规则, |
|                                                                                                    |                                                     |             | all.                 |             | +<br>-                            | <b>♀</b> _/"#                      | 希尔顿查林酒店          | 点击 预订 则可以预订该酒店<br>不同的房型。                   |
| and the second second s |                                                     | ALC: NO DE  |                      |             | MILEN O                           |                                    | THAT             | <b>房型信息:</b> 点击房型下的"查看                     |
| Q。广州希尔摄图林酒店                                                                                                    | © ⊞ 2019-04-23 3#                                   | 2019-04-26  | <b>①</b> 1间 <b>▼</b> | 月 2成人の儿童    | • 🖓 中国/                           | 话 •                                | 规定               | 详情" ,可以查看该房型的面积、<br>床型等信息。                 |
| 房型价格 酒店介绍 设计                                                                                                    | 施政策 交通周边 住客评价                                       |             |                      | 勝型          | 【▼ 夜间均价                           | ▼ 取消政策 ▼                           | 含旱醬況 ▼           | 洒店位置・占击"杏看位置"可                             |
| ausu                                                                                                    | 子产品                                                 | 入住人         | 政策                   | 剩余而存        | 均价和限                              | 3                                  | iff:             | 查看该酒店交通信息及周边景点。                            |
| <u> 其它</u><br>查看评情                                                                                                    | 无障碍客传(特大床) King Accessible Guest<br>Room<br>2人人住不舍早 | **          | 不可取消                 | <b>汉界约前</b> | 1824 图<br>意论CNY54                 | H1182                              | 而订<br>立即職认       | <b>价格:</b> 点击"均价/间/晚"可<br>查看每日库存及房价。       |
| 全部病型                                                                                                    | 子产品                                                 | 入住人         | 政策                   | 日期          | 库存                                | 房价间晚                               |                  |                                            |
| att. M. dor site                                                                                                    |                                                     |             |                      | 2019-04-23  | (兄幣)1(日)                          | CNY1824                            | -                |                                            |
| 查看详情                                                                                                    | 2人入住 不舍早                                            | AA          | 不可取消                 | 2019-04-24  | 12000 (18)<br>(2000 118]          | CNY1824                            | NGA.             |                                            |
|                                                                                                    |                                                     |             |                      | 总价。CNY54    | 72(1间3晚)                          |                                    |                  |                                            |
|                                                                                                    |                                                     |             |                      |             |                                   |                                    |                  |                                            |

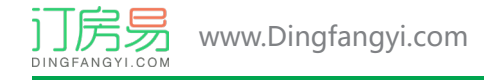

## 十、如何在网上预订(四)

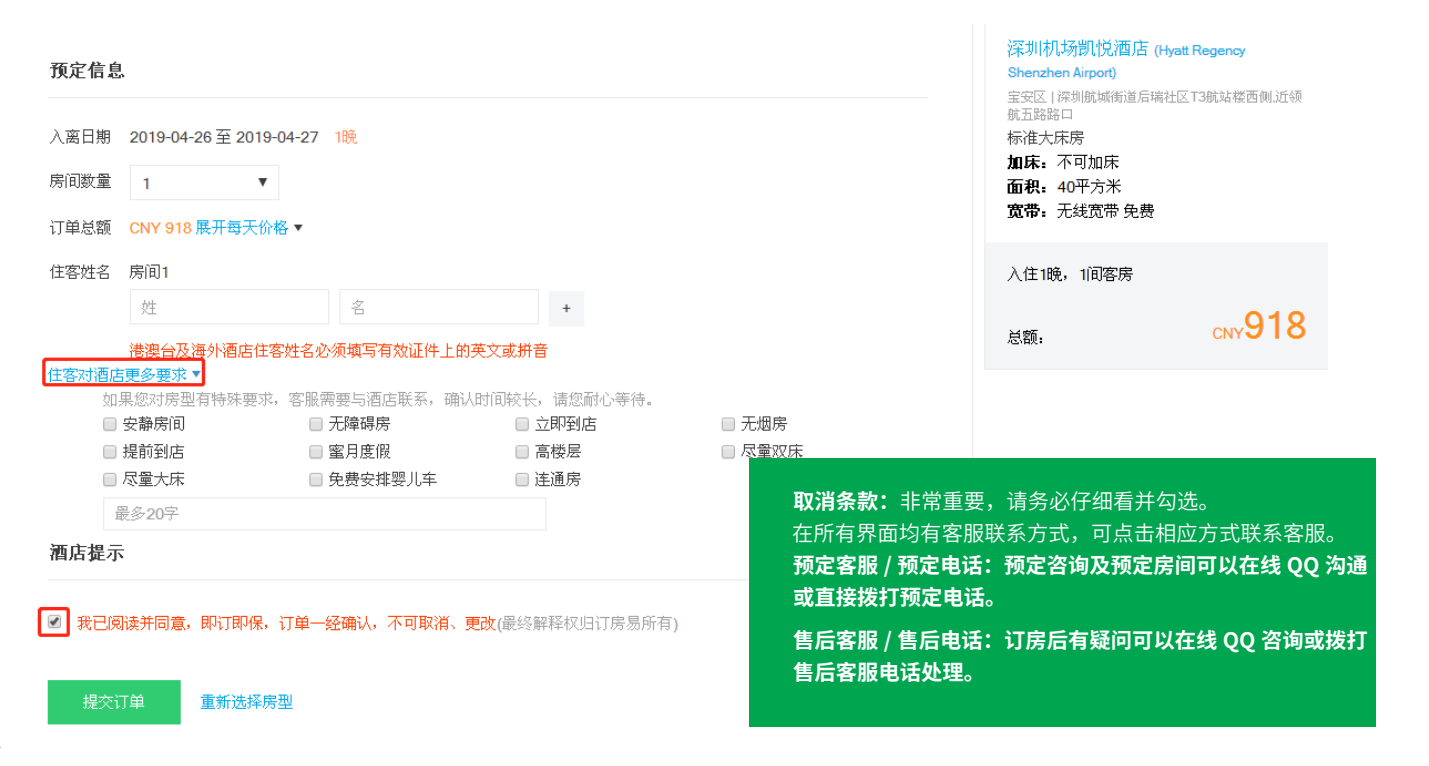

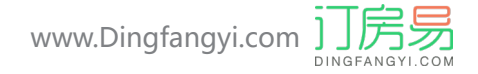

## 十、如何在网上预定(五)

| <b>丁房易</b><br><b>酒店及自游</b><br>为腾捷旅信息科技                                                               | <b>于产品交易平台</b> 四方角级公司旗下平台 酒店预订 民宿预订                                                                                                    | 「 团房预订 | 订单管理 您                                                                                                    | <del>了</del> , BM50294 ▼                        |  |
|----------------------------------------------------------------------------------------------------|----------------------------------------------------------------------------------------------------|--------|----------------------------------------------------------------------------------------------------|-------------------------------------------------|--|
| · 填写订4<br>預定信息<br>入商日期 2019-05-16 至 2019-05-<br>房间数量 1 ▼<br>订单总额 CNY 390 展开每天价格・<br>住套姓名 房间1<br>CESH | <ul> <li>订单信息确认</li> <li>酒店名称: 圣地亚哥酒店(San Diego Hotel)</li> <li>房型名: 标准大床房</li> <li>产品名称: 不含早</li> <li>入育日期: 2019-05-16 至 2019-05-17</li> <li>房间数量: 1 间</li> <li>订单总额: CNY 390</li> <li>住客姓名: CESHI A</li> <li>特殊要求: 蜜月度假 CESHI DS</li> <li>即消明四日, LTM: 经济出, 工具网络, 工具网络, 工具, 工具, 工具, 工具, 工具, 工具, 工具, 工具, 工具, 工具</li></ul> |        | 圣地亚哥酒店(Sa<br>Diego Hoku)<br>油地亚 ( 電港依敦具<br>标准大床房<br>不含早<br>加床:可加1张床<br>楼层: 5-15层<br>面积: 12平方米<br>宽带: 元线或带免, | ← 返回<br>n Diego Hotel) (San<br>Statistics-199号, |  |
| CESHI<br>港澳台及海外酒店住客站<br>住客对酒店更多要求▼<br>如果您对房型有特殊要求,<br>量 安静房间<br>量 提前到店<br>量 尽量大床                     | <ul> <li>取消规则: 即订即保,订单一经确认,不可取消、更改</li> <li>确认提交</li> <li>免费安排婴儿年</li> <li>() 圧適房</li> </ul>                                                                                                    | 返回     | 入住1晚,1间客房<br>总额:                                                                                            |                                                 |  |

第三步:订单确认页面

订单预览页面,如果发现错误,可以返回修改;如果没有问题,则提交订单即可。

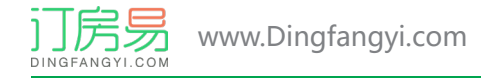

|                                             | [254] エトピーロメン・ノー<br>(第5日章                                                         |  |
|---------------------------------------------|-----------------------------------------------------------------------------------|--|
| $\oslash$                                   | 订单提交成功,准备去支付!<br>请在10分钟之内完成支付.超时订单将被取消;<br>最终订单状态以支付完成后订单状态为准:                    |  |
|                                             |                                                                                   |  |
| 〕单总额 CM                                     | <b>490</b> 订单编号 CN19050803567A                                                    |  |
| 订单总额 CNN<br>采圳测试酒店2                         | / 490 订单编号 CN19050803567A<br>(EnglishtName) 标准房                                   |  |
| 订单总额 CM<br>采圳测试酒店2<br>注客姓名, 测               | / 490 订单编号 CN19050803567A<br>(EnglishtName) 标准携<br>试 测试                           |  |
| 订单总额 CNN<br>宗圳测试看店2<br>住客姓名: 测<br>入窗日期 2019 | 490 订单编号 CN 19050803567A<br>((EnglishtName) 标准房<br>式 形式<br>+05-09 至 2019-05-10 1晚 |  |

订单填写完成后,将转入订单预览支付界面,核对订单信息后无误可选择:单单清客户通。

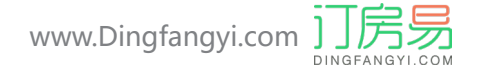

## 十、如何在网上预定(七)

| <b>単元</b> 成                 |         |       |                                             |                  |               |       |     | ī | <sup>空</sup> 品查询 | 订单填写 | 订单预览 | 下单字 |
|-----------------------------|---------|-------|---------------------------------------------|------------------|---------------|-------|-----|---|------------------|------|------|-----|
| $\overline{\mathbf{\cdot}}$ |         | 订单号   | : <b>CN1602</b><br><sup></sup> 己 <b>扫</b> 减 | 1900644          | В             |       |     |   |                  |      |      |     |
|                             |         | 订单提到  | 交成功并已确认<br>印预订单                             | 、!请在" <u>订单管</u> | <u>'理</u> '重制 | 昏该订单明 | 细。  |   |                  |      |      |     |
| 恭喜您!支付瓦                     | 成功      |       |                                             |                  |               |       |     |   |                  |      |      |     |
| 恭喜您!支付6<br>酒店名称             | 成功 房型名称 | 入住人名称 | 入住日期                                        | 离店日期             | 间数            | 订单状态  | 总金额 |   |                  |      |      |     |

**第四步:订单支付完成页面(提供两种支付方式)** 可以点击"订单管理"界面,直接查看订单处理情况。

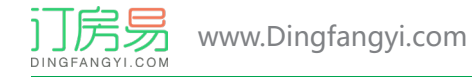

十一、民宿预订

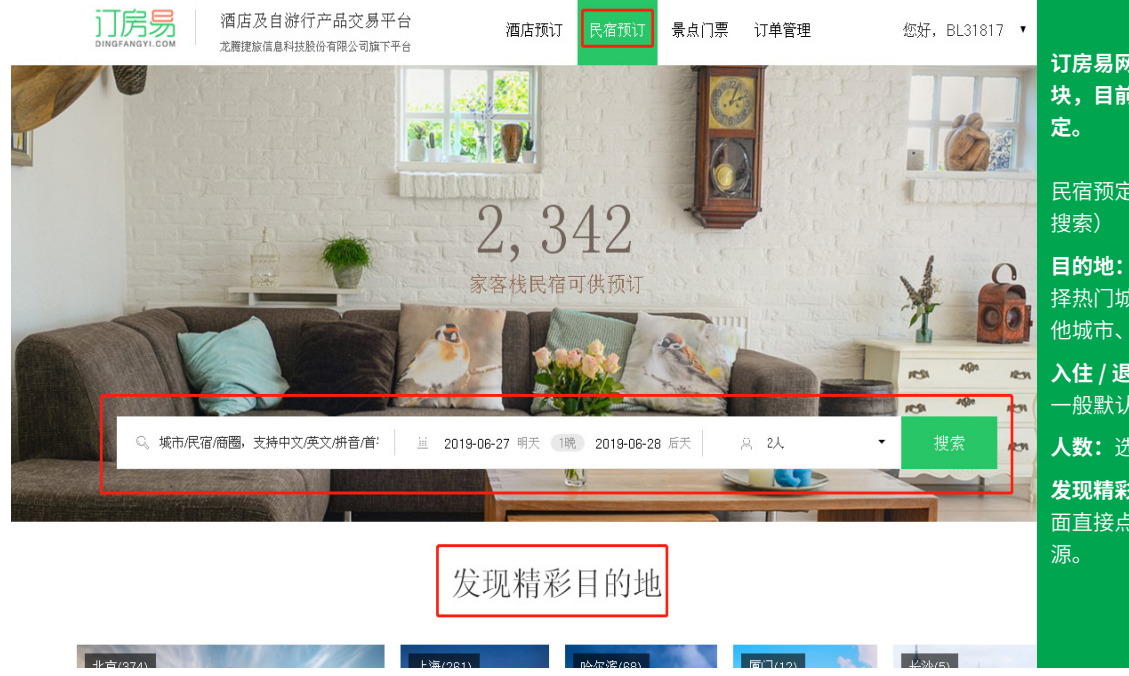

### 订房易网站界面新增民宿预定板 块,目前已有上千家民宿可供预 定。

民宿预定界面(输入资料后点击 搜索)

**目的地:**可直接在目的地框内选 择热门城市,也可以自行输入其 他城市、商圈或者民宿名称。

**入住 / 退房时间**:选择预定时间, 一般默认为当前时间的第二天。

**人数:**选择入住的人数。

**发现精彩目的地:**可以下拉此界 面直接点击相关城市查看民宿资 源。

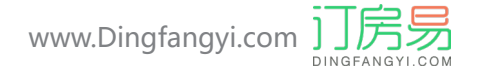

## 十二、景点门票预订

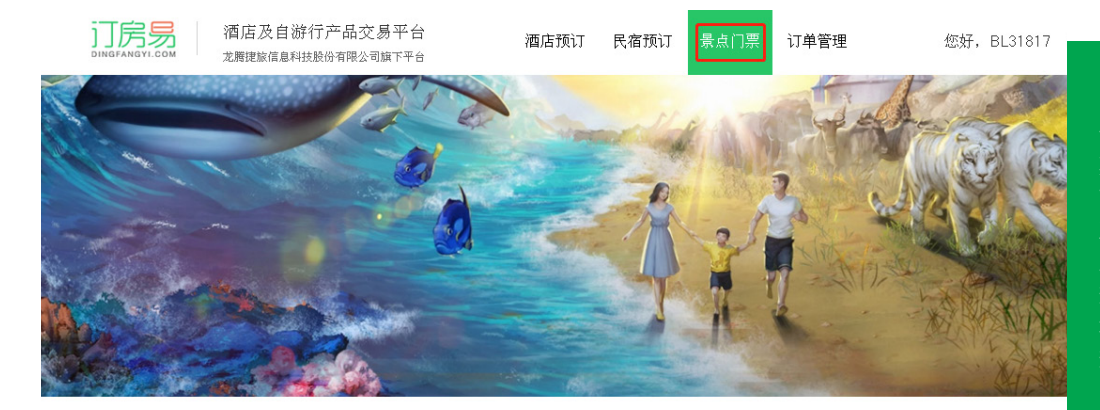

订房易网站界面新增景点门 票预定板块,众多热门景点 可供选择。 直接在搜索框内输入目的地、 主题或景区名进行搜索 热销目的:可直接选择热门 城市,下拉此页面亦可选择 热门景点直接抢购门票

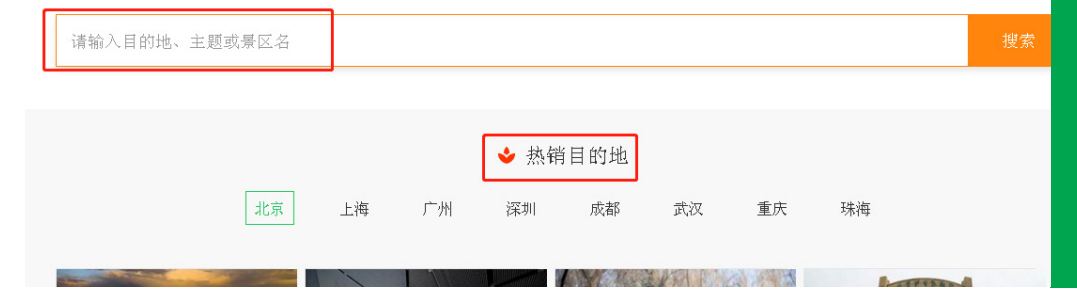

19

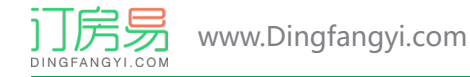

### 十三、订单管理

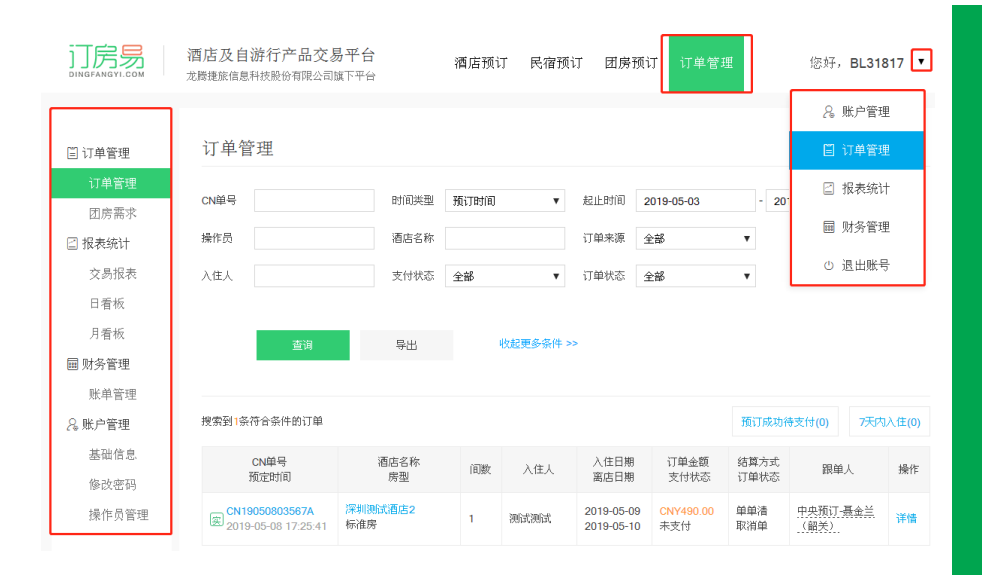

#### 第一步:订单管理界面

如何进入:可通过页面主页最上方第四个 模块"订单管理"进入;也可通过页面主 页账号下拉三角形打开"订单管理"界面 进入。

#### 第二步:订单管理界面

① 可以通过订单号、入住时间、旅客姓名等查询订单信息,了解订单状态。

② 实时预订的房只要订单提交成功,订单 状态便是"已确认"表明房态和价格已经 确定了。

③等待确认的房,订单提交成功后,订单状态显示"处理中",待看到状态变为"已确认"时,单单清的订单需要进行支付。
④只要订单状态是"可入住"说明该订单完成了。

⑤ 点击跟单人姓名,可查看订单的跟进人 联系方式。

⑥ 点击"导出"可以导出查询范围内的所 有订单,或点击"详情"打印订单。

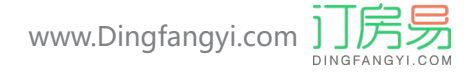

## 十四、如何获取网上订房账户

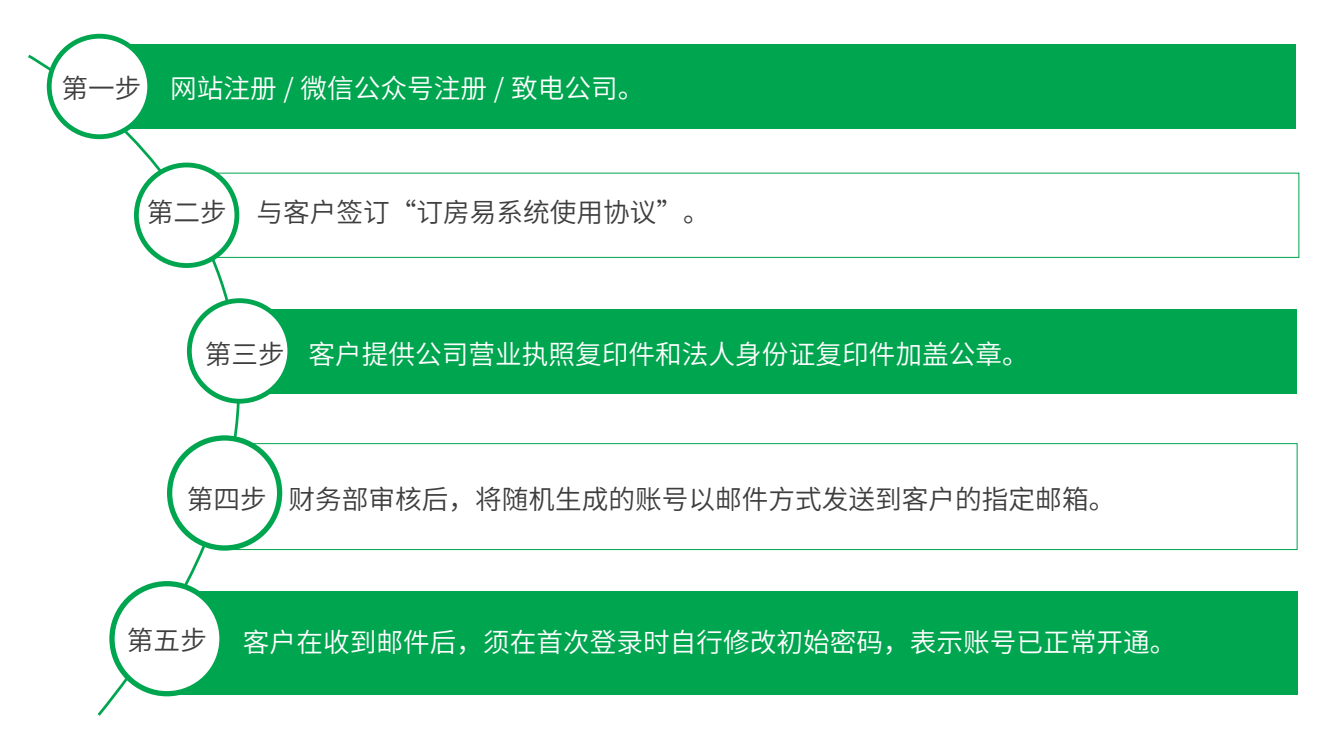

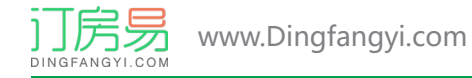

## 十五、如何获得网上信贷额度

<mark>订房易网站提供两种结算方式</mark> 初期合作没有签订协议时,双方是单单清的结算方式。

当我们合作的业务量达到一定的程度时,我们将提供信贷额度,供您网上订房。 请您联系公司销售人员,并提供以下资料: √填写客户信贷申请表,并且加盖公章 √提供订单模式及合作的订单量金额 √提供客户名片复印件/法人身份证复印件/营业执照复印件

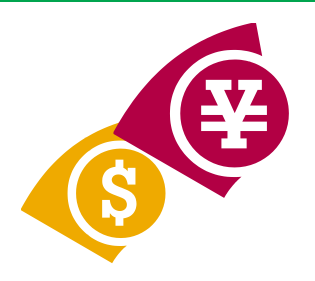

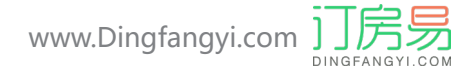

### 十六、常见问题

#### Q1: 我可以选择第三方支付平台支付我的酒店预订款吗?

是的,您可以。订房易为您提供支付宝和微信支付方式来支付酒店预订款。一旦客人选择通过支付宝或微信支付,将立即连接到支付宝和微信支 付页面完成支付。

#### Q2: 简单的说,网上预订酒店有哪些程序?

1、预订

可在网页预定或致电或以传真(企业、同业客户运用)方式预订。

订房中心回复可入住即表示房间订好,客人可凭预定确认单,或直接到前台报自己姓名入住。由于很多境外酒店是以英文输入入住者的资料,因 此若自己没有英文名,便要清楚知道订房单上自己英文姓名拼写方法。若在前台查不到订单资料,应第一时间与订房中心联络或叫酒店职员先安 排入住。

2、付款

酒店的房费支付有多种方法,一是网上付款,二是将款项汇入或存入订房中心的银行账户,至于企业或同业客户则可采用月结或周结的结帐。

3、更改

在确认后更改较麻烦,除订房中心事先声明不能更改或退房,允许客人在入住前 72 小时更改或退房,在有些情况下,订房中心可能会向客人收取 50-100 元不等的手续费。

若客人在入住后提前退房,应在退房前先与订房中心联系,或请酒店职员出具同意提前退房的证明文件,否则房费仍要全额支付。 预订酒店后若不去入住又不在事前通知订房中心,所收房费不会被退回或会被追收房费。原理同购买机票一样。

#### Q3:网站上订房的取消约束政策是怎样?

如果您取消您的酒店预订,一般情况龙腾捷旅将不收取任何取消费用。然而,您的预订是受酒店的取消政策所牵制。因此我们建议您先提前了解 清楚您所要预订酒店的取消政策,然后才继续进行预订。在您提交某家酒店的预订时,请点击参考该家酒店的"预订规则",规则内含有该酒店 的取消政策。一旦您的酒店客房预订成功获得确认之后,酒店确认函中的取消政策将立即生效。

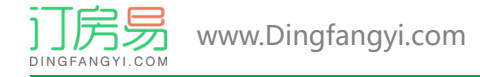

### 十七、联系我们

### 请联系您公司所在区域的分公司销售人员,或者直接联系我们的客服人员,我们将竭诚为您服务,谢谢!

微信公众号: cn-travel 或龙腾捷旅订房集团

(可手机下单,查看促销资讯)

客服热线: 0755-8221 7181 /82300830

团房热线: 189-3806-6687

投诉热线: 0755-2588 4156

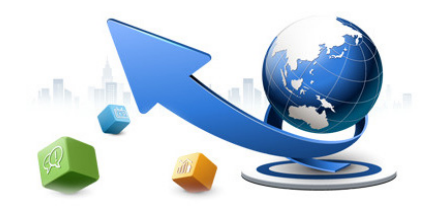

#### 近期目标 中国的Hotelbeds Short-term goal 'Hotelbeds' in China

#### 运期目标 完全开放的酒店及自游行 产品交易平台 (B2B) Long-term goal A fully open hotel and self-guided travel proc trading platform (B2B)

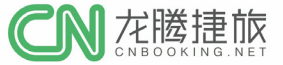

香港/澳门/深圳/北京/上海/广州/珠海/韶关 www.Dingfangyi.com